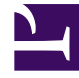

# **GENESYS**<sup>®</sup>

This PDF is generated from authoritative online content, and is provided for convenience only. This PDF cannot be used for legal purposes. For authoritative understanding of what is and is not supported, always use the online content. To copy code samples, always use the online content.

# E-mail Server Administration Guide

Setting up Gmail mailboxes for OAuth 2.0 authorization

5/13/2025

# Setting up Gmail mailboxes for OAuth 2.0 authorization

For basic authentication, Genesys E-mail Server can access Gmail mailboxes using the IMAP, POP3, and SMTP protocols.

Starting with version 8.5.201.05, E-mail Server supports the OAuth 2.0 authorization access to Gmail mailboxes with the IMAP and SMTP protocols. Starting with version 8.5.202.02, OAuth 2.0 support is extended to POP3 and SMTP protocols.

To set up Gmail mailboxes using the OAuth 2.0 authorization access:

- 1. Create a Google application.
- 2. Configure Genesys E-mail Server.

## Creating a Google application

For OAuth 2.0 authorization access to Gmail mailboxes with IMAP, POP3, and SMTP protocols, create a Google application in the Google platform. (In our example, the **esj** account is created.)

- 1. Follow this Google documentation to configure the application. The main configuration points are included in this procedure.
- 2. Select **Desktop** as an application type. E-mail Server uses "Manual copy/paste" as the redirect method.

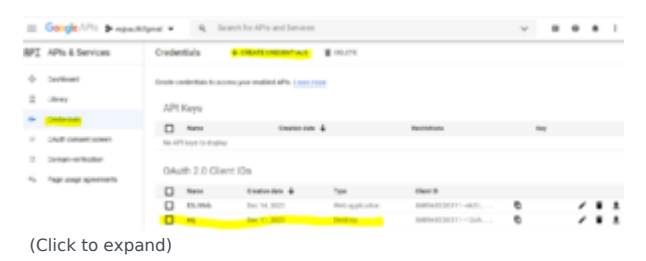

- 3. Download the **client\_id** and **client\_secret** by clicking the Download arrow of your Google application. These values are required to get the access token and to configure Genesys E-mail Server.
- 4. On the OAuth consent screen, add your **App information** (App name, User support email). For example:

|        | Google Cloud Platform | Preparative Q. Search products and resources                           |  |  |  |  |  |
|--------|-----------------------|------------------------------------------------------------------------|--|--|--|--|--|
| API    | APIs & Services       | Edit app registration                                                  |  |  |  |  |  |
| ♦<br>Ξ | Dashboard<br>Library  | OAuth consent screen —      Scopes —      Test users —     Summary     |  |  |  |  |  |
| 0+     | Credentials           | vientials                                                              |  |  |  |  |  |
| 5      | CAUD: convent screen  | App information                                                        |  |  |  |  |  |
| 8      | Domain verification   | This shows in the consent screen, and helps end users know who you are |  |  |  |  |  |
| ×.,    | Page usage agreements | and contact you                                                        |  |  |  |  |  |
|        |                       | App name *<br>esj                                                      |  |  |  |  |  |
|        |                       | The name of the app asking for consent                                 |  |  |  |  |  |
|        |                       | User support email *<br>esjosufh2@gmail.com                            |  |  |  |  |  |
|        |                       | For users to contact you with questions about their consent.           |  |  |  |  |  |

(Click to expand)

5. In the Scope step, enter the Gmail scope as **Your restricted scopes**.

| -       | Google Cloud Platform | > mjoauth2gmail +                                              |                                                                             |
|---------|-----------------------|----------------------------------------------------------------|-----------------------------------------------------------------------------|
| RPI     | APIs & Services       | Edit app registration                                          |                                                                             |
| ¢       | Deshboard             | API & Scope                                                    | User-facing description                                                     |
| =       | Library               | No rows to display                                             |                                                                             |
| 0+      | Credentials           |                                                                |                                                                             |
|         | GAuth consent screen  | A Your sensitive sco                                           | Des                                                                         |
|         | Domain verification   | Sensitive scopes are scopes to                                 | hat request access to private user data.                                    |
| $r_{0}$ | Page usage agreements | API + Scope<br>No-scove to display                             | User facing description                                                     |
|         |                       |                                                                |                                                                             |
|         |                       | Your restricted scopes     Restricted scopes     Grnail scopes | pes<br>that request access to highly sensitive user data.                   |
|         |                       | API 🕈 Scope                                                    | User-facing description                                                     |
|         |                       | https://mail<br>.google<br>.com/                               | Read, compose, send, and<br>permanently-delete all your email<br>from Gmail |
| (Cli    | ck to expand)         |                                                                |                                                                             |

6. (Optional) Add test users. This step is for the testing phase. You can add an existing or new mailbox that the E-mail Server can access as a user. The application must be published after the testing phase before it can be used in production.

| ur.T | APIs & Services       | OAuth consent screen                                                                                                    |
|------|-----------------------|----------------------------------------------------------------------------------------------------|
| ÷    | Deshboard             | Test users                                                                                                    |
| =    | Library               | While publishing status is set to "Testing", only test users are able to access                                                                                                    |
| 0+   | Credentials           | the app. Allowed user cap prior to app verification is 100, and is counted<br>over the entire lifetime of the app. Learn more                                                                                                    |
| y.   | CAuth consent screen  | + ADD-USERS                                                                                                    |
| 8    | Domain verification   |                                                                                                    |
| 74   | Page usage agreements | a users (3 test, 0 other) / 100 user cap                                                                                                    |
|      |                       | T Filtertable                                                                                                    |
|      |                       | A In order to limit abuse, users can be added, but not removed                                                                                                    |
|      |                       | User information                                                                                                    |
|      |                       |                                                                                                    |
|      |                       | customer1.mjoauth2@gmail.com                                                                                                    |
|      |                       | contractions and a second second |

- 7. Get a refresh token manually. Follow the steps as described in this Google documentation to get the OAuth 2.0 refresh token:
  - **Step 1**: Generate a code verifier and challenge. (Note: A refresh token can be acquired without this

step.)

• **Step 2**: Send a request to Google's OAuth 2.0 server. In a web browser, enter the following as a URL, replacing *<your client id>* with your application client ID:

```
https://accounts.google.com/o/oauth2/
auth?scope=https://mail.google.com/&redirect_uri=urn:ietf:wg:oauth:2.0:oob&response_type=code&clien
client id>
```

Note that **redirect\_uri** and **response\_type** values cannot be changed.

• **Step 3**: Google prompts the user for consent. You will be prompted to sign in with a mailbox if it was not signed in. In the test phase, if you have multiple mailboxes, only the mailboxes that have been added as Test Users can access the application. This may change after the application is published. After signing in with mailbox credentials, there will be an alert in the test phase. Click **Continue**:

| C                        | Google hasn't ve                                                          | erified th                     | nis app                        |
|--------------------------|---------------------------------------------------------------------------|--------------------------------|--------------------------------|
| You'v<br>teste<br>that i | ve been given access to an<br>d. You should only continue<br>invited you. | app that's cu<br>e if you know | rrently being<br>the developer |
| Cont                     | tinue                                                                     | Back                           | to safety                      |
| Click A                  | llow:                                                                     |                                |                                |
| Gr                       | ant esj permiss                                                           | sion                           |                                |
| Μ                        | Read, compose, s<br>permanently dele<br>email from Gmail                  | send, and<br>ete all you       | d<br>µr ∽                      |
|                          |                                                                           | Deny                           | Allow                          |

Google

|                                 | Confirm your choices                                                                                                    |
|---------------------------------|----------------------------------------------------------------------------------------------------|
|                                 | esjoauth2@gmail.com                                                                                                    |
| You                             | are allowing esj to:                                                                                                    |
| <b>~</b>                        | Read, compose, send, and permanently delete all<br>your email from Gmail                                                                                                    |
| Mak                             | ke sure you trust esj                                                                                                    |
| You r<br>Learn<br>term<br>or re | may be sharing sensitive info with this site or app.<br>n about how esj will handle your data by reviewing its<br>is of service and privacy policies. You can always see<br>move access in your <b>Google Account</b> . |
| Lear                            | n about the risks                                                                                                    |
| Can                             | Allow                                                                                                    |
| ie Aut                          | thorization Code is displayed. Copy the Code by clicking <b>Copy Icor</b>                                                                                                    |
|                                 | Google                                                                                                    |
|                                 | Sign in                                                                                                    |

• Step 4: Exchange authorization code for refresh and access tokens.

The Authorization Code acquired in Step 3 can be used to exchange for OAuth 2.0 access and refresh tokens within 10 minutes (after you received the authorization code) by means of the following command:

curl -d "code=<your authorization code>&grant\_type=authorization\_code&redirect\_uri=urn:ietf:wg:oauth:2.0:oob&client\_id=<your client\_id>&client\_secret=<your client secret>" -X POST https://oauth2.googleapis.com/token

Replace <*your authorization code*>, <*your client\_id*>, and <*your client\_secret*> with the actual values of your application. Keep the rest as is.

Here is an example of the response:

{

"expires\_in": 3599,

"scope": "https://mail.google.com/",

"token\_type": "Bearer"

}

The Bearer **access\_token**, which can be used to access the mailbox in IMAP/POP3/SMTP, expires every 3600 seconds. The **refresh\_token** can be used to get a new Bearer token. After the application is published, the refresh code will only expire under the conditions listed in this Google document.

### Configuring Genesys E-mail Server

To configure E-mail Server:

- Set the JavaMail property mail.<type>.auth.mechanisms (where <type> can be imap, pop3, and smtp) to X0AUTH2. (To disable OAuth 2.0, remove the JavaMail property.)
- Configure options in the **smtp-client** section.
- Configure options in the **pop-client** section.
- Configure options in the **secret**-<**secretName**> section.

#### Configuring the **smtp-client** section

Configure the following configuration options:

- client-id—Specify the Client ID of the Google application.
- password—Specify the refresh\_token of the SMTP account.
- secret—Specify the secretName of the secret-<secretName> section to associate with the Google application secret.
- tenant-authority—Specify the valid Google authority server, which is a case-insensitive string that contains "google".

#### Configuring the **pop-client** section

Configure the following configuration options:

- client-id—Specify the Client ID of the Google application.
- password—Specify the refresh\_token of the Gmail mailbox.

- secret—Specify the secretName of the secret-<secretName> section to associate with the Google application secret.
- tenant-authority—Specify the valid Google authority server, which is a case-insensitive string that contains "google".

#### Configuring the **secret-**<**secretName**> section

• password—Specify the client\_secret value of the registered Google account.

### Limitations

- During the test phase, a refresh token expires in 7 days.
- During the test phase, the refresh token may stop working if the Gmail mailbox is not used for a few days.